# **Handleiding**

# <u>Stap 1:</u> Ga naar de website werkzaakrivierenland.nl - je ziet daarna onderstaand scherm:

| Mijn Werkzaak         | > | Regelingen en subsidies | > |
|-----------------------|---|-------------------------|---|
| Inkomensondersteuning | > | Ik wil werk uitbesteden | > |
| Aan het werk          | > | Ik zoek medewerkers     | > |

## Stap 2: Klik op Mijn Werkzaak – je ziet daarna onderstaand scherm:

## Mijn Werkzaak

📕 📣 Leeshulp 🕨

#### 'Mijn Werkzaak' is jouw persoonlijke pagina bij Werkzaak Rivierenland.

Je regelt hier jouw zaken online. Je kunt hier verschillende soorten dingen regelen:

- Een meldingsformulier voor een bijstandsuitkering invullen
- Je uitkeringsspecificatie en jaaropgave bekijken
- Wijzigingen rond je bijstandsuitkering doorgeven
- Vakantie of verblijf in het buitenland melden en terugmelden
- Bbz of IOAZ aanvragen
- Studietoeslag aanvragen of wijzigingen doorgeven
- Voor inwoners van West Maas en Waal: energietoeslag, bijzondere bijstand, individuele inkomenstoeslag
- Een verzoek omtrent je persoonsgegevens indienen

Inloggen bij Mijn Werkzaak (met DigiD)

# <u>Stap 3:</u> Klik op Inloggen bij Mijn Werkzaak (met DigiD) – je ziet daarna onderstaand scherm:

## Hoe wilt u inloggen?

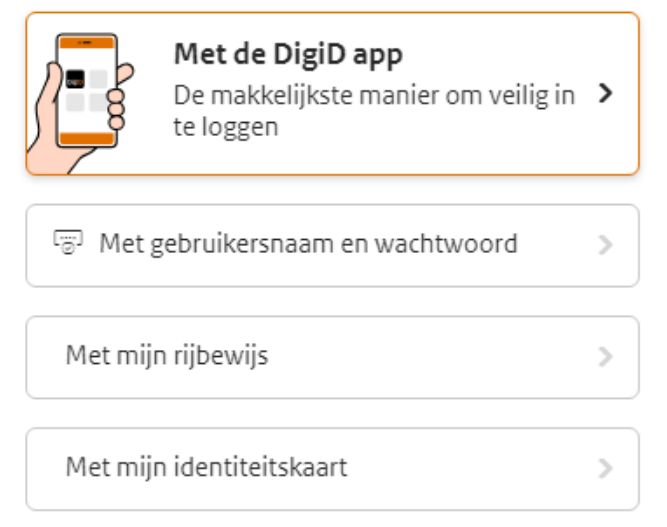

# Stap 4: Klik op de wijze waarop je wilt inloggen - je ziet daarna onderstaand scherm:

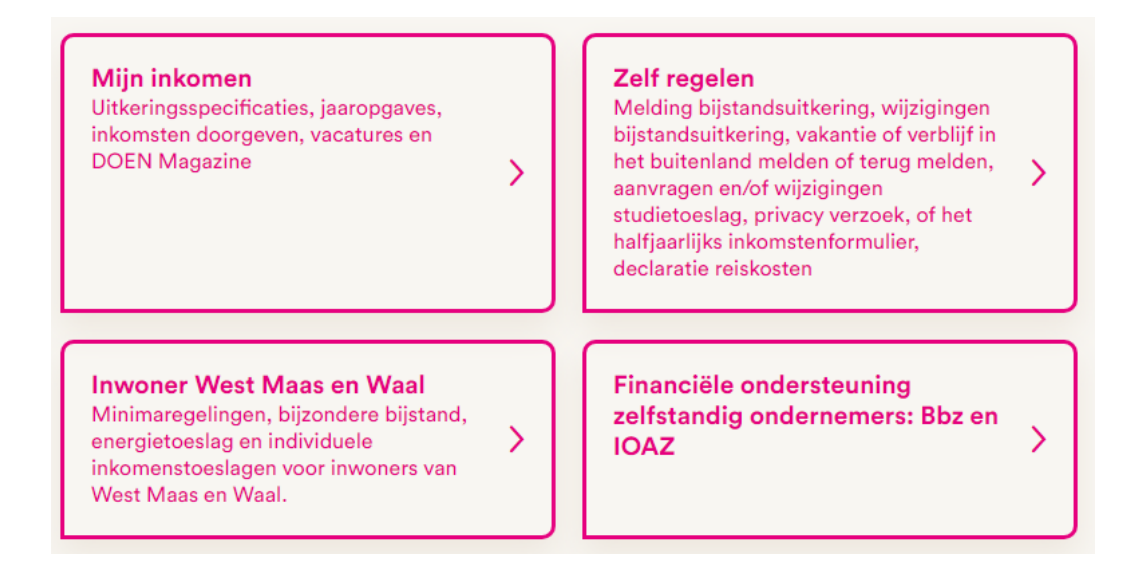

Stap 5: Klik op Mijn Inkomen – je ziet daarna onderstaand scherm:

# Mijn inkomen

#### **Uitkeringsspecificaties**

Je maandelijkse uitkeringsspecificatie bekijken en/of downloaden.

#### **Mijn jaaropgaves** Al jouw jaaropgaves op een rijtje.

>

>

>

>

#### Mijn inkomsten doorgeven

Hier kun je het periodiek inkomstenformulier invullen, of alleen een loonstrook of specificatie inleveren, of van een eerdere maand inkomsten doorgeven.

>

# <u>Stap 6:</u> Klik op Mijn inkomsten doorgeven – je ziet daarna onderstaand scherm:

## Mijn inkomsten doorgeven

Periodiek inkomstenformulier april 2024 Vul dit formulier in als je het verzoek hebt gekregen om je inkomsten door te geven. Let op! Je ontvangt een mail wanneer je het formulier moet invullen. Vul het formulier niet eerder in.

### Inleveren loonstrook of betaalspecificatie

Wil je alleen een loonstrook of betaalspecificatie inleveren? Deze kun je hier uploaden.

#### Inkomstenformulier van een eerdere maand

Heb je van ons bericht gehad dat er nog een inkomstenformulier ingevuld moet worden van een vorige maand? Doe dit hier. Je kunt de maand die je nog moet inleveren zelf kiezen.

## Stap 7: kies wat je wilt doen;

### OPTIE 1

<u>Periodiek inkomstenformulier (desbetreffende maand) – je ziet onderstaand</u> <u>scherm:</u>

## Periodiek inkomstenformulier

Stap 1 van 7

### Inkomstenformulier maart 2024

Je ontvangt een uitkering. Met dit formulier geef je inkomsten of tegoeden op van de afgelopen maand. Doe je dit niet tijdig, dan kan jouw recht op bijstand niet (tijdig) worden vastgesteld met als gevolg dat jouw uitkering niet (tijdig) uitbetaald wordt. Van opgegeven inkomsten stuur je bewijsstukken mee.

Voorlopige teruggaven belasting en pensioenen hoef je niet iedere maand op te geven, maar alleen als de hoogte ervan gewijzigd is.

#### Ingezonden op

Vul alle vragen in en upload je loonstrook of specificatie van je inkomsten. Daarna kun je het formulier versturen.

#### OPTIE 2

Inleveren loonstrook of betaalspecificatie – je ziet onderstaand scherm:

## Inleveren loonstrook of betaalspecificatie

Stap 1 van 5

## Nasturen bewijsstukken periodiek inkomstenformulier

Jij ontvangt een uitkering. Met dit formulier kan ja bewijsstukken nasturen die tijdens het invullen van het Periodiek inkomstenformulier nog niet in jouw bezit waren.

Voorlopige teruggaven belasting en pensioenen hoef jou niet iedere maand op te geven, maar alleen als de hoogte ervan gewijzigd is.

## Vul alle vragen in en upload je loonstrook of specificatie van je inkomsten. Daarna kunt je het formulier versturen.

## **OPTIE 3** Inkomstenformulier van een eerdere maand – je ziet onderstaand scherm:

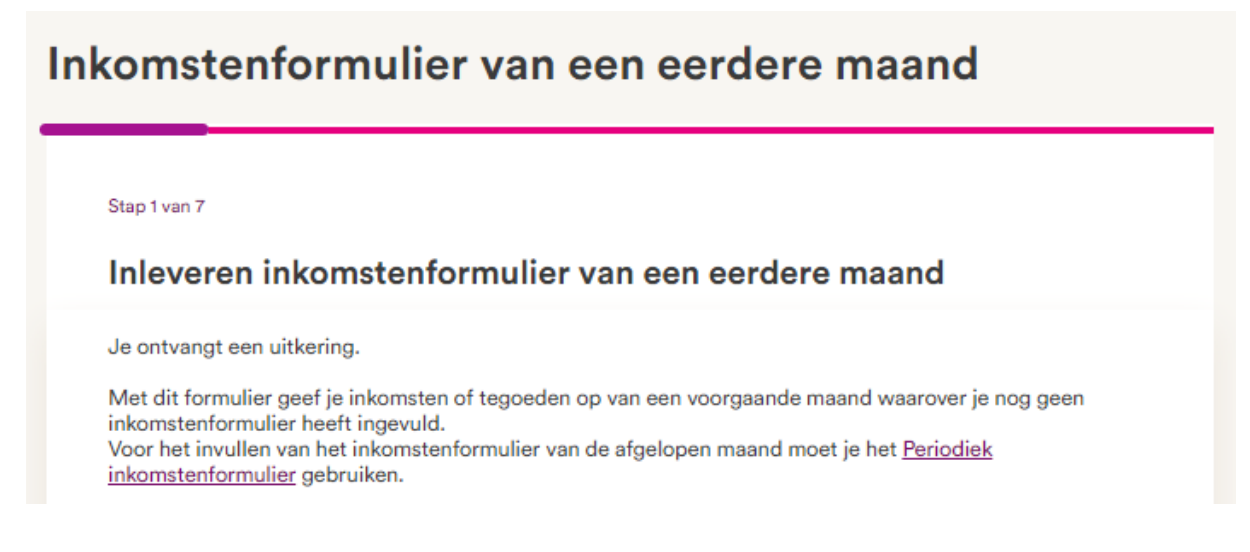

Vul alle vragen in en upload je loonstrook of specificatie van je inkomsten. Daarna kun je het formulier versturen.